## Setup Guide for Android device

Connecting to "eduroam"

a) On the home screen, press "Apps".

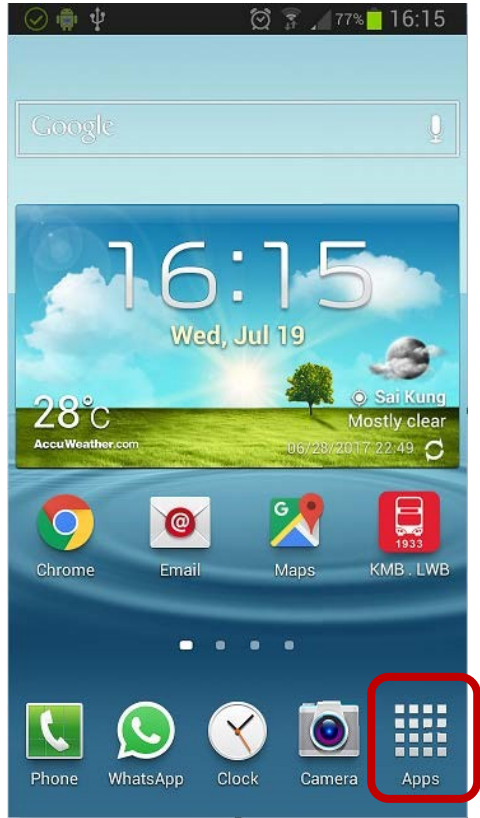

b) Find the "Settings" icon and tap on it.

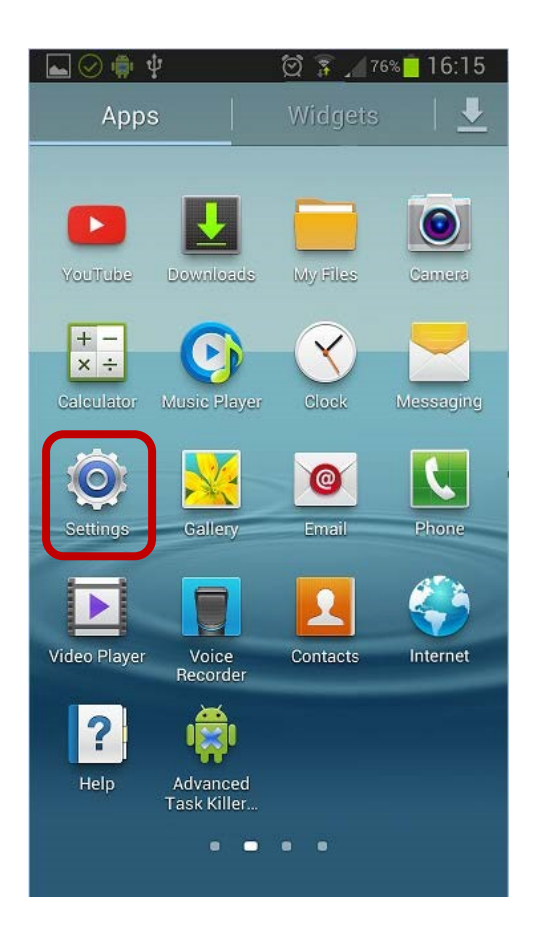

Turn on "Wi-Fi" function inside "Settings" and tag on it to list all the available wi-fi networks.

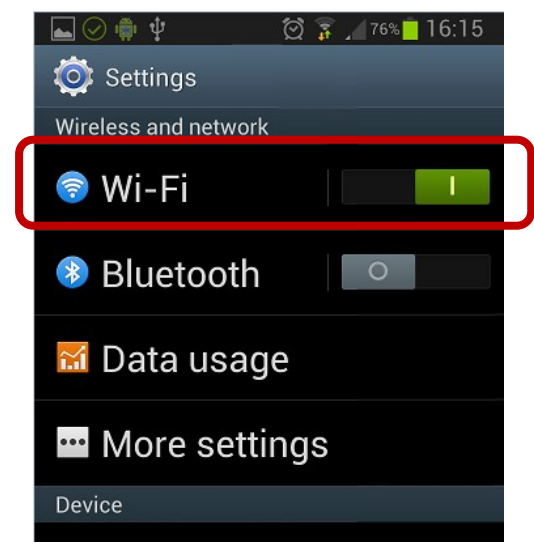

c) Find and select "eduroam".

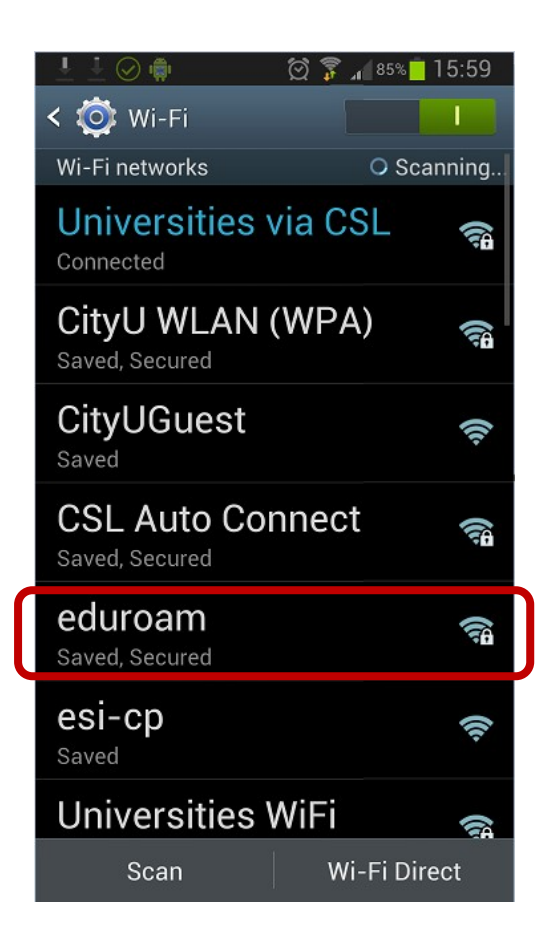

- d) Select or enter the following network information:
  - Select "PEAP" in the "EAP method" option
  - Select "MSCHAPV2" in the "Phase 2 authentication" option
  - Leave the "CA certificate" option as "(unspecified)"

(Remark: Some newly Android version must select the CA certificate, please select "<u>Use system certificates</u>", then fill-in the Domain "<u>cityu.edu.hk</u>")

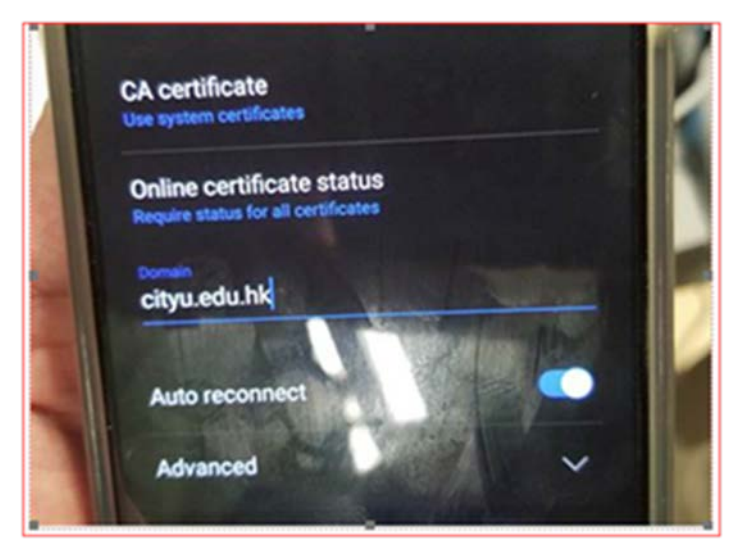

• Leave the "User certificate" option as "(unspecified)"

| 0 | ) ⊾ 🏟 📟 🜵        | 😥 🗊 🔏 75% | 16:17 |
|---|------------------|-----------|-------|
| < | eduroam          |           |       |
|   | EAP method       |           |       |
|   | PEAP             |           |       |
|   | Phase 2 authe    | ntication |       |
|   | MSCHAPV2         |           |       |
|   | CA certificate   |           |       |
|   | (Unspecified)    |           |       |
|   | User certificate | 9         |       |
|   | Cancel           | Connect   |       |

- Scroll down to enter your CityU EID plus "@cityu.edu.hk" (i.e.
  <u>EID@cityu.edu.hk</u>") in the "Identity" field
- Enter your network connection password to the "Password" field

| 6 | 2 🖬 🏟 📟 🖞 🖻           | 🖄 🍞 🔎 74% 🛑 16: | :18 |  |
|---|-----------------------|-----------------|-----|--|
| < | eduroam               |                 |     |  |
|   | Identity              |                 |     |  |
|   | CityUEID@cityu.edu.hk |                 |     |  |
|   | Anonymous identity    |                 |     |  |
|   | Password              |                 |     |  |
| V | •••••                 |                 |     |  |
|   | Show password         |                 |     |  |
|   | Cancel                | Connect         |     |  |

Tab the "Connect" button to establish Wi-Fi connection.

When authentication is done, you will be notified that the connection was successful.

Internet access via "eduroam" is now ready.

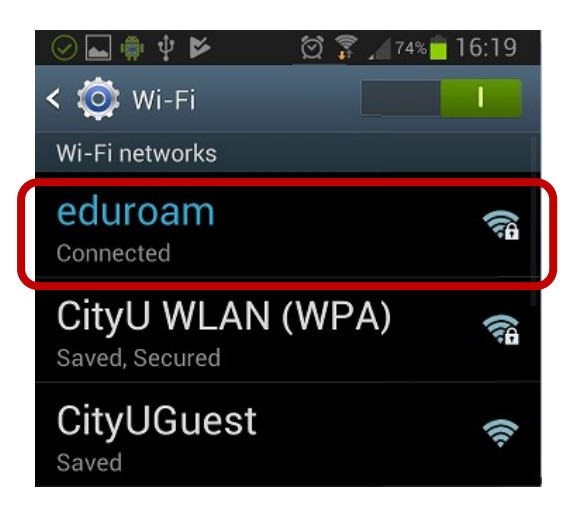